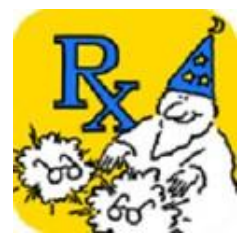

## Digital Vision Inc. SEER Mobile App

## **App Overview**

SEER is a mobile app that allows the eye care practitioner (ECP) to view details and up-to-date status information of orders, track shipped orders, and view reports at laboratories running Digital Vision's lab-management system.

It is compatible with both iOS and Android mobile devices and now provides a way to recover forgotten passwords and usernames.

Orders can be sorted by patient name, invoice number, status or Rx number by tapping each column header. SEER also provides an order search by patient name or Rx number.

Orders are color coded as follows: transmitted to lab - cream in-process at lab - blue shipped from lab - green cancelled by lab - orange stock order - brown

At the beginning of each month, the lab makes a variety of reports available including usage history by lens style, material, or coating. On SEER's "Report" page, the ECP can view these reports. For year-to-year comparison, the reports include the same month from the previous year.

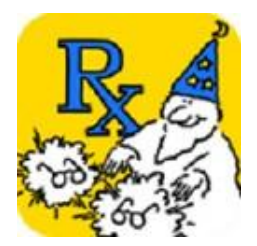

## SEER Quick Start for Eye Care Practitioners

- 1. Install the SEER app from the App Store for iOS or from the Play Store for Android.
- Open SEER on any mobile device, select the "Settings" tab and press the "Initialize App Data" button. Note that the SEER version is displayed at the top of this page.

| Save   Initialize App Data   Initialize App Data                                                                                                    | 3:29 🕫                            | "III \$ D    |
|----------------------------------------------------------------------------------------------------|-----------------------------------|--------------|
| Days to retain shipped orders: 30     Enable sales rep mode     Save     Initialize App Data     Initialize App Data     Initialize App Data                                                                                                    | Settings (SEER Version            | 1            |
| Enable sales rep mode     Save     Initialize App Data     Initialize App Data     Initialize App Content     Initialize App Content     Initiali                                                                                                    | Days to retain shipped orders: 30 |              |
| Save                                                                                                    | Enable sales rep mode             |              |
| Initialize App Data                                                                                                    | Save                              |              |
| Image: Constraint of the second second se | Initialize App Data               |              |
|                                                                                                    | Accounts Orders Reports Setti     | ngs Password |
|                                                                                                    | reports Setting                   | russiolu     |
|                                                                                                    |                                   |              |

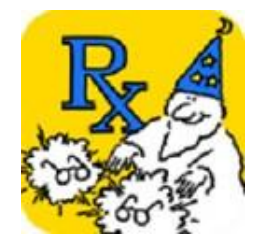

3. If the lab-supplied ID# and password are available, skip steps 4-7 below and enter those in the "Accounts" page. Otherwise, if either the username or password is unknown, open the "Password" page and follow all steps below.

4. Enter the following information (as shown in the screenshot below):

- a) "Your Account # at Lab1"
- b) "Lab1's Zipcode"
- c) "Recent Inv# from Lab1"

d) If the ECP has recently sent work to more than one lab that supports the RxWizard/SEER, then the Lab 2 information (as in steps 4a-4c) must completed. A lab group that has multiple locations counts as only a single lab in this context.

| <section-header>         SEER Username and password Recovery         Please fill out your account number at the lab, the lab's for your security, if you've recently sent work to multiple to be groups the second form for Lab2 must also be completed for a different lab group.         Your Account # at Lab1:       146214         Lab1's Zipcode:       xx         Recent Inv# from Lab1:       112345         Your Account # at Lab2:       Image: Completed for the second form for Lab2 must also be completed for a different lab group.         Your Account # at Lab1:       112345         Your Account # at Lab2:       Image: Completed for the second form Lab2:         Recent Inv# from Lab2:       Image: Completed for the second form Lab2:         Recent Inv# from Lab2:       Image: Completed for the second form Lab2:         Recent Inv# from Lab2:       Image: Completed for the second form Lab2:         Reveal username and password       Image: Completed for the second form Lab2:         Image: Completed for the second form Lab2:       Image: Completed for the second form Lab2:         Image: Completed for the second form Lab2:       Image: Completed for the second form Lab2:         Image: Completed for the second form Lab2:       Image: Completed for the second form Lab2:         Image: Completed for the second form Lab2:       Image: Completed for the second form Lab2:         Image: Completed for the second form Lab2:       Image: Completed for the second form Lab2:</section-header>                                                                                                    | 9:57 7                                                                                                    |                                                                                                    |
|----------------------------------------------------------------------------------------------------|----------------------------------------------------------------------------------------------------|----------------------------------------------------------------------------------------------------|
| <text></text>                                                                                                    | SEER Userna<br>Password Re                                                                                                    | ame and<br>ecovery                                                                                                  |
| Your Account # at Lab1: 146214   Lab1's Zipcode: xx   Recent Inv# from Lab1: 112345   Your Account # at Lab2:   Lab2 Zipcode:   Recent Inv# from Lab2:   Reveal username and password   Reveal username and password                                                                                                    | Please fill out your account nun<br>zipcode and a recent invoice nu<br>For your security, if you've rece<br>lab groups the second form for<br>completed for a different lab gr | nber at the lab, the lab's<br>umber in the upper form.<br>Intly sent work to multiple<br>Lab2 must also be<br>roup. |
| Lab1's Zipcode: xx   Recent Inv# from Lab1: 112345   Your Account # at Lab2:   Lab2 Zipcode:   Recent Inv# from Lab2:   Reveal username and password   Image: Counts     Image: Counts     Image                                                                                                    | Your Account # at Lab1:                                                                                                    | 146214                                                                                                    |
| Recent Inv# from Lab1: 112345   Your Account # at Lab2:   Lab2 Zipcode:   Recent Inv# from Lab2:     Recent Inv# from Lab2:     Reveal username and password     Password                                                                                                    | Lab1's Zipcode: xx                                                                                                    | <b>—</b>                                                                                                    |
| Your Account # at Lab2:         Lab2 Zipcode:         Recent Inv# from Lab2:         Image: Comparison of the second second | Recent Inv# from Lab1:                                                                                                    | 112345                                                                                                    |
| Reveal username and password                                                                                                    | Your Account # at Lab2:<br>Lab2 Zipcode:<br>Recent Inv# from Lab2:                                                                                                    |                                                                                                    |
| Image: Accounts     Orders     Reports     Settings     Password                                                                                                    | Reveal username and p                                                                                                    | assword                                                                                                    |
| Accounts Orders Reports Settings Password                                                                                                    |                                                                                                    |                                                                                                    |
|                                                                                                    | Accounts Orders Reports                                                                                                    | Settings Password                                                                                                   |

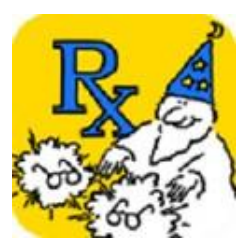

5. Once the required fields are filled in, press the "Reveal username and password" icon

6. If all information is correct and complete, the ECP username and password will be revealed at the bottom of the screen as shown below

| apcoue a<br>For your s<br>ab group<br>complete | SEER<br>Pass<br>Security, if you<br>s the second<br>d for a differe | Usernam<br>word Rec<br>word recentl<br>u've recentl<br>form for La<br>ent lab grou | <b>be and</b><br>overy<br>ber in the upp<br>ly sent work to<br>b2 must also<br>p. | ber rorm.<br>to multipl<br>be |
|------------------------------------------------|---------------------------------------------------------------------|------------------------------------------------------------------------------------|-----------------------------------------------------------------------------------|-------------------------------|
| Your A                                         | Account # a                                                         | t Lab1:                                                                            | 146214                                                                            |                               |
| Lab1's                                         | Zipcode:                                                            | xx                                                                                 |                                                                                   |                               |
| Recen                                          | it Inv# from                                                        | Lab1: 1                                                                            | 112345                                                                            |                               |
| R                                              | eveal usernar                                                       | ne and pas                                                                         | sword                                                                             |                               |
|                                                | ount Name:                                                          | MASS                                                                               | ACHUSETT                                                                          | 'S OF                         |
| Acce                                           |                                                                     |                                                                                    |                                                                                   |                               |
| Acce<br>Use                                    | rname: 1                                                            | 710337_14                                                                          | 16214                                                                             |                               |
| Acco<br>Use<br>Pass                            | rname: 1<br>sword: m                                                | 710337_14<br>ejMN68b                                                               | 16214                                                                             |                               |
| Acco<br>Use<br>Pass                            | rname: 1<br>sword: m                                                | 710337_14<br>ejMN68b                                                               | 46214                                                                             |                               |

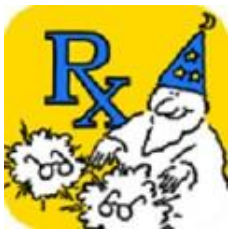

7. Next, select the "Accounts" page and note that the ECP "Username and Password" is automatically transferred from those recovered from the "Password" page.

8. Press the "+" button to display labs to which orders are currently being sent. These can be sorted by id# or name by pressing each of these column headers. Pressing the same column-header multiple times will toggle between ascending and descending order.

| 9:57 🗸   |                          |                |          |
|----------|--------------------------|----------------|----------|
|          | MASSACHUSE               | TTS            |          |
| Usernan  | ne: 1710337_1462         | 214            |          |
| Passwor  | rd: •••••••              |                |          |
| +        |                          |                |          |
| id#      | name                     | type           | delete   |
| 1710337  | WS18 Branch A            | L              |          |
| 1710338  | WS18 Branch W            | L              |          |
| 1712528  | WS Main                  | L              |          |
| 1710393  | MASSACHUSETTS<br>OPTICAL | D              | Ŵ        |
|          |                          |                |          |
| Accounts | Orders     Reports       | کې<br>Settings | Password |
|          |                          |                |          |

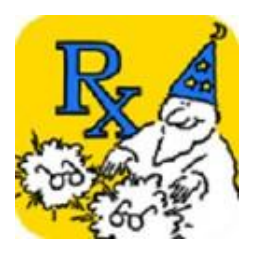

9. Select the "Orders" tab to display the ECP's lab orders

10. The orders can be sorted in ascending or descending order by pressing on the column

headers (i.e. Patient name, Rx number, lab location status, Invoice number).

| Q Searchpatientrx#statusinv#somersbey9879211test, test987987Initiatedjohnson,987987Initiatednancy987987Initiatedsomersbey9879211test, test987987Initiatedsmith, nancy987987Initiatedsomersbey987987Initiatedancy987987Initiatedsmith, nancy987987InitiatedJohnson,987987InitiatedJohnson,987987InitiatedJohnson,987987InitiatedJohnson,987987InitiatedJohnson,987987InitiatedJohnson,987987InitiatedJohnson,987987InitiatedJohnson,987987InitiatedJohnson,987987InitiatedJohnson,987987InitiatedJohnson,987987InitiatedJohnson,987987InitiatedJohnson987987InitiatedJohnson987987InitiatedJohnson987987InitiatedJohnson987987InitiatedJohnson987987InitiatedJohnson987987InitiatedJohnson112345Johnson112345Johnson112345Johnson112345Johnson112345Johnson112345Johnson112345Johnson11234 | 4:51 <del>7</del><br>O | rders ( MAS<br>OPT | SSACHUSET | .⊪ ବ 🗩 |
|----------------------------------------------------------------------------------------------------|------------------------|--------------------|-----------|--------|
| patientrx#statusinv#somersbey987921test, test987987Initiated112347smith, nancy987987Initiated112345Johnson,<br>nancy987987Initiated112345somersbey987921test, test987987Initiated112347smith, nancy987987Initiated112347smith, nancy987987Initiated112346Johnson,<br>nancy987987Initiated112345                                                                                                    | Q Search               |                    |           |        |
| somersbey987921Initiatedtest, test987987Initiated112347smith, nancy987987Initiated112345Johnson,<br>nancy987921Initiated112347somersbey987987Initiated112347smith, nancy987987Initiated112346Johnson,<br>nancy987987Initiated112345Johnson,<br>nancy987987Initiated112345                                                                                                    | patient                | rx#                | status    | inv#   |
| test, test987987Initiated112347smith, nancy987987Initiated112346Johnson,<br>nancy987987Initiated112345somersbey987921test, test987987Initiated112347smith, nancy987987Initiated112346Johnson,<br>nancy987987Initiated112345                                                                                                    | somersbey              | 987921             |           |        |
| smith, nancy987987Initiated112346Johnson,<br>nancy987987Initiated112345somersbey987921test, test987987Initiated112347smith, nancy987987Initiated112346Johnson,<br>nancy987987Initiated112345                                                                                                    | test, test             | 987987             | Initiated | 112347 |
| Johnson,<br>nancy987987Initiated112345somersbey987921test, test987987Initiated112347smith, nancy987987Initiated112345Johnson,<br>nancy987987Initiated112345                                                                                                    | smith, nancy           | 987987             | Initiated | 112346 |
| somersbey987921test, test987987Initiated112347smith, nancy987987Johnson,<br>nancy987987Initiated112345                                                                                                    | Johnson,<br>nancy      | 987987             | Initiated | 112345 |
| test, test987987Initiated112347smith, nancy987987Initiated112346Johnson,<br>nancy987987Initiated112345                                                                                                    | somersbey              | 987921             |           |        |
| smith, nancy 987987 Initiated 112346<br>Johnson, 987987 Initiated 112345<br>nancy 12345                                                                                                    | test, test             | 987987             | Initiated | 112347 |
| Johnson,<br>nancy 987987 Initiated 112345                                                                                                    | smith, nancy           | 987987             | Initiated | 112346 |
| nancy                                                                                                    | Johnson,               | 987987             | Initiated | 112345 |
|                                                                                                    |                        |                    |           |        |
|                                                                                                    |                        |                    | ~~ (\$    | S      |

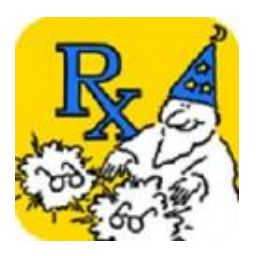

11. When an individual order is selected, it will expand to show

additional information about the job. This includes the name of the processing lab and, for shipped jobs, shipment tracking information.

| Q Searchpatientrx#somersbey987921test, test987987smith, nancy987987Johnson,<br>nancy987987somersbey987921ECP:MASSACHUSETTS OPLAB:WS18 Branch Wtest, test987987smith, nancy987987Johnson,<br>nancy987987smith, nancy987987Johnson,<br>nancy987987 | status<br>Initiated<br>Initiated<br>Initiated<br>TICAL<br>Initiated<br>Initiated<br>Initiated | inv#<br>112347<br>112346<br>112345<br>112345<br>112347<br>112346<br>112345 |
|----------------------------------------------------------------------------------------------------|-----------------------------------------------------------------------------------------------|----------------------------------------------------------------------------|
| patientrx#somersbey987921test, test987987smith, nancy987987Johnson,<br>nancy987987somersbey987921ECP:MASSACHUSETTS OPLAB:WS18 Branch Wtest, test987987smith, nancy987987Johnson,<br>nancy987987                                                  | status<br>Initiated<br>Initiated<br>Initiated<br>TICAL<br>Initiated<br>Initiated<br>Initiated | inv# 112347 112346 112345 112347 112346 112346 112346 112345               |
| PatientFX#somersbey987921test, test987987smith, nancy987987Johnson,<br>nancy987987somersbey987921ECP:MASSACHUSETTS OPLAB:WS18 Branch Wtest, test987987smith, nancy987987smith, nancy987987Johnson,<br>nancy987987                                | Initiated<br>Initiated<br>Initiated<br>TICAL<br>Initiated<br>Initiated<br>Initiated           | 112347<br>112346<br>112345<br>112347<br>112347<br>112346<br>112345         |
| Somersbey987921test, test987987smith, nancy987987Johnson,<br>nancy987987somersbey987921ECP:MASSACHUSETTS OPLAB:WS18 Branch Wtest, test987987smith, nancy987987Johnson,<br>nancy987987                                                            | Initiated<br>Initiated<br>Initiated<br>TICAL<br>Initiated<br>Initiated<br>Initiated           | 112347<br>112346<br>112345<br>112345<br>112347<br>112346<br>112345         |
| smith, nancy 987987<br>Johnson, 987987<br>somersbey 987921<br>ECP:MASSACHUSETTS OP<br>LAB:WS18 Branch W<br>test, test 987987<br>smith, nancy 987987<br>Johnson, 987987<br>nancy                                                                  | Initiated<br>Initiated<br>TICAL<br>Initiated<br>Initiated<br>Initiated                        | 112347<br>112346<br>112345<br>112347<br>112346<br>112345                   |
| Johnson,<br>nancy 987987<br>somersbey 987921<br>ECP:MASSACHUSETTS OP<br>LAB:WS18 Branch W<br>test, test 987987<br>smith, nancy 987987<br>Johnson, 987987<br>nancy 987987                                                                         | Initiated<br>TICAL<br>Initiated<br>Initiated<br>Initiated                                     | 112345<br>112345<br>112347<br>112346<br>112345                             |
| somersbey 987921<br>ECP:MASSACHUSETTS OP<br>LAB:WS18 Branch W<br>test, test 987987<br>smith, nancy 987987<br>Johnson, 987987<br>nancy 987987                                                                                                    | TICAL<br>Initiated<br>Initiated<br>Initiated                                                  | 112347<br>112346<br>112345                                                 |
| ECP:MASSACHUSETTS OP<br>LAB:WS18 Branch W<br>test, test 987987<br>smith, nancy 987987<br>Johnson, 987987<br>nancy 987987                                                                                                    | TICAL<br>Initiated<br>Initiated<br>Initiated                                                  | 112347<br>112346<br>112345                                                 |
| LAB:WS18 Branch W<br>test, test 987987<br>smith, nancy 987987<br>Johnson, 987987<br>nancy 987987                                                                                                    | Initiated<br>Initiated<br>Initiated                                                           | 112347<br>112346<br>112345                                                 |
| test, test 987987<br>smith, nancy 987987<br>Johnson,<br>nancy 987987                                                                                                    | Initiated<br>Initiated<br>Initiated                                                           | 112347<br>112346<br>112345                                                 |
| smith, nancy 987987<br>Johnson,<br>nancy 987987                                                                                                    | Initiated<br>Initiated                                                                        | 112346<br>112345                                                           |
| Johnson, 987987<br>nancy                                                                                                    | Initiated                                                                                     | 112345                                                                     |
|                                                                                                    |                                                                                               |                                                                            |
|                                                                                                    |                                                                                               |                                                                            |
| Q<br>Accounts Orders Re                                                                                                    | ~√ (Ŏ)<br>ports Settings                                                                      | Password                                                                   |

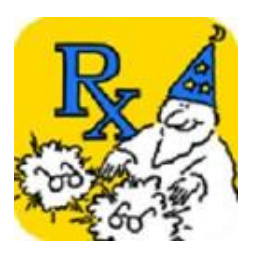

12. Select the "Reports" page to view all provided lab reports. Each line

item on this page represents a different report and can be tapped to display the report as a popover.

| 3:07 প  |         |                                   | . ()                         |
|---------|---------|-----------------------------------|------------------------------|
|         | Reports | -                                 |                              |
| account | lab     | report                            | date                         |
|         |         | Lens Style<br>Summary             | 2019-08-01<br>01:06:23.0     |
|         |         | Top<br>Progressives               | 2019-08-<br>01<br>01:06:23.0 |
|         |         | Top Non-<br>Progressives          | 2019-08-<br>01<br>01:06:23.0 |
|         |         | Lens<br>Material<br>Summary       | 2019-08-01<br>01:06:23.0     |
|         |         | Lens<br>Material<br>Detail        | 2019-08-01<br>01:06:23.0     |
|         |         | Top AR<br>Coatings                | 2019-08-01<br>01:06:23.0     |
|         |         | Redo<br>Summary                   | 2019-08-01<br>01:06:23.0     |
|         |         | Transmission<br>Method<br>Summary | 2019-08-<br>01<br>01:06:23.0 |
|         |         |                                   |                              |

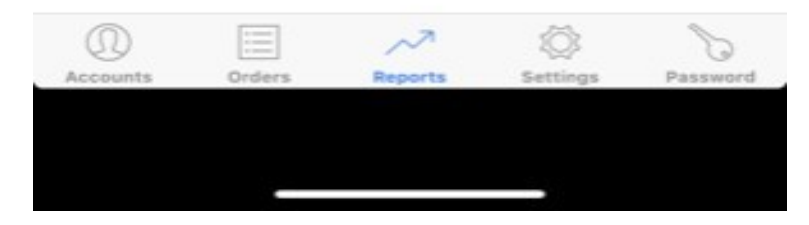